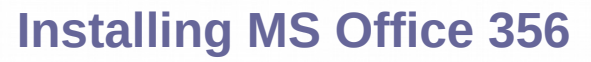

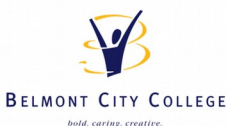

## This installation is to be performed on a home network, due to school network restriction, it will not work on the school network.

Go to the following web-page:

## http://portal.det.wa.edu.au

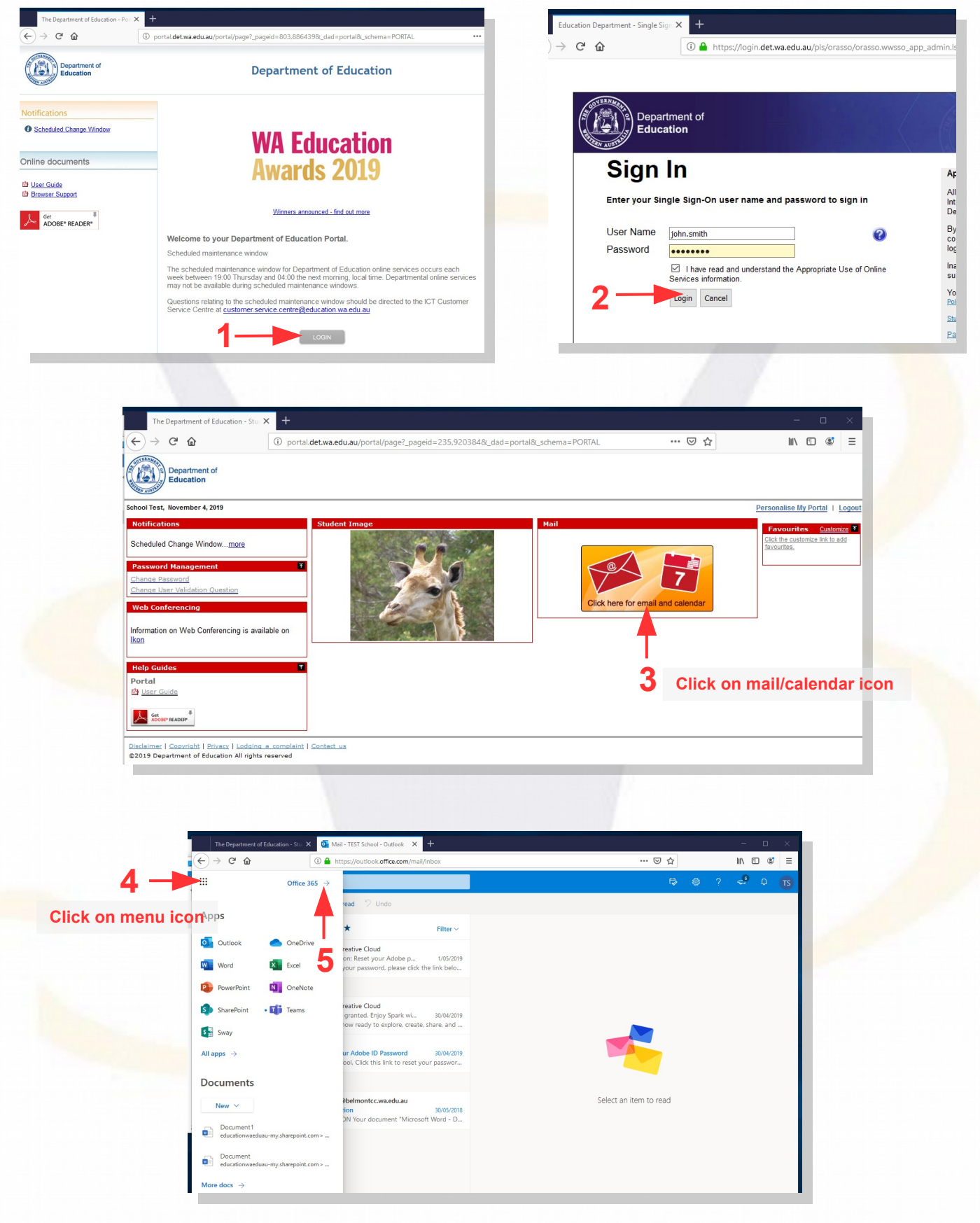

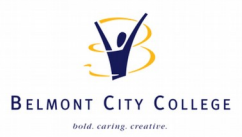

| ) → C û 0           | A https://www.off | ice.com/?auth=28 | home=1 |            |                   |                       | ⊌ ☆                                                                                                    | 111        |   | ٢ |
|---------------------|-------------------|------------------|--------|------------|-------------------|-----------------------|----------------------------------------------------------------------------------------------------|------------|---|---|
| Office 365          |                   | ,∕⊃ Search       |        |            |                   |                       | P                                                                                                    | <u>(</u> ) | ? | G |
| Good evening, S     | chool             |                  |        |            |                   |                       | 6 Install Office                                                                                                    | ~          |   |   |
| + 📭                 | •                 | w                | x      | P          | N                 | $\overline{\uparrow}$ | Office 365 apps<br>Includes Outlook, OneDrive for Business,<br>Word, Excel, PowerPoint and more.                     |            |   |   |
| Start new V Outlook | OneDrive          | Word             | Excel  | PowerPoint | 7 <sup>Note</sup> | SI                    | Other installation options<br>Select a different language or install other<br>apps available with your subscription. |            |   |   |
| $\rightarrow$       |                   |                  |        |            |                   |                       |                                                                                                    |            |   |   |
| Ан аррэ             |                   |                  |        |            |                   |                       |                                                                                                    |            |   |   |
| Recent Pinned Sha   | red with me D     | liscover         |        |            |                   |                       | ↓ Upload and open Ξ                                                                                                  | -~         |   |   |

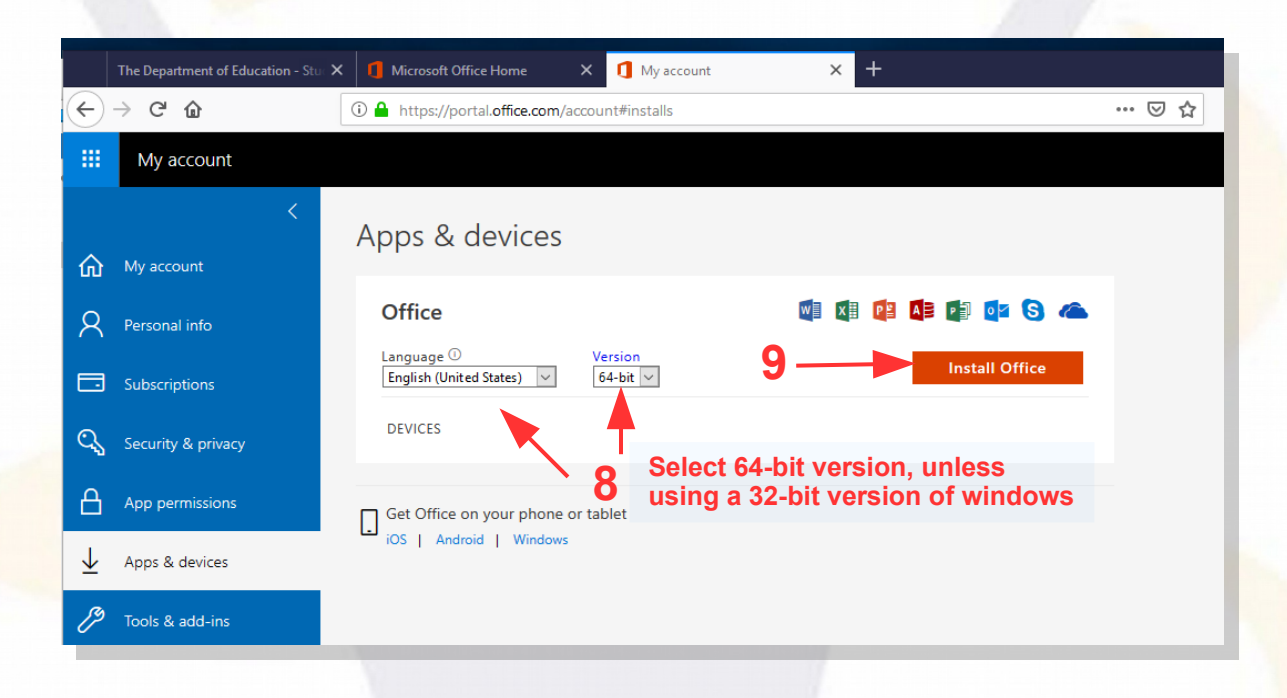

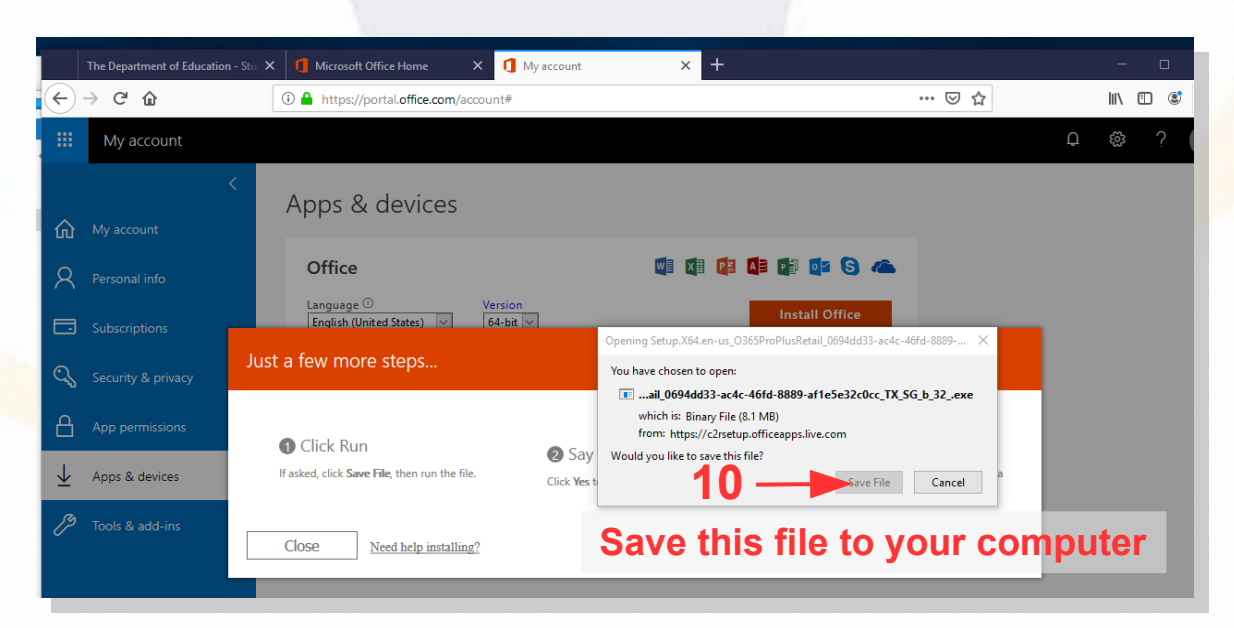

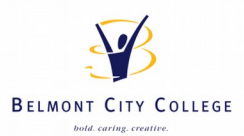

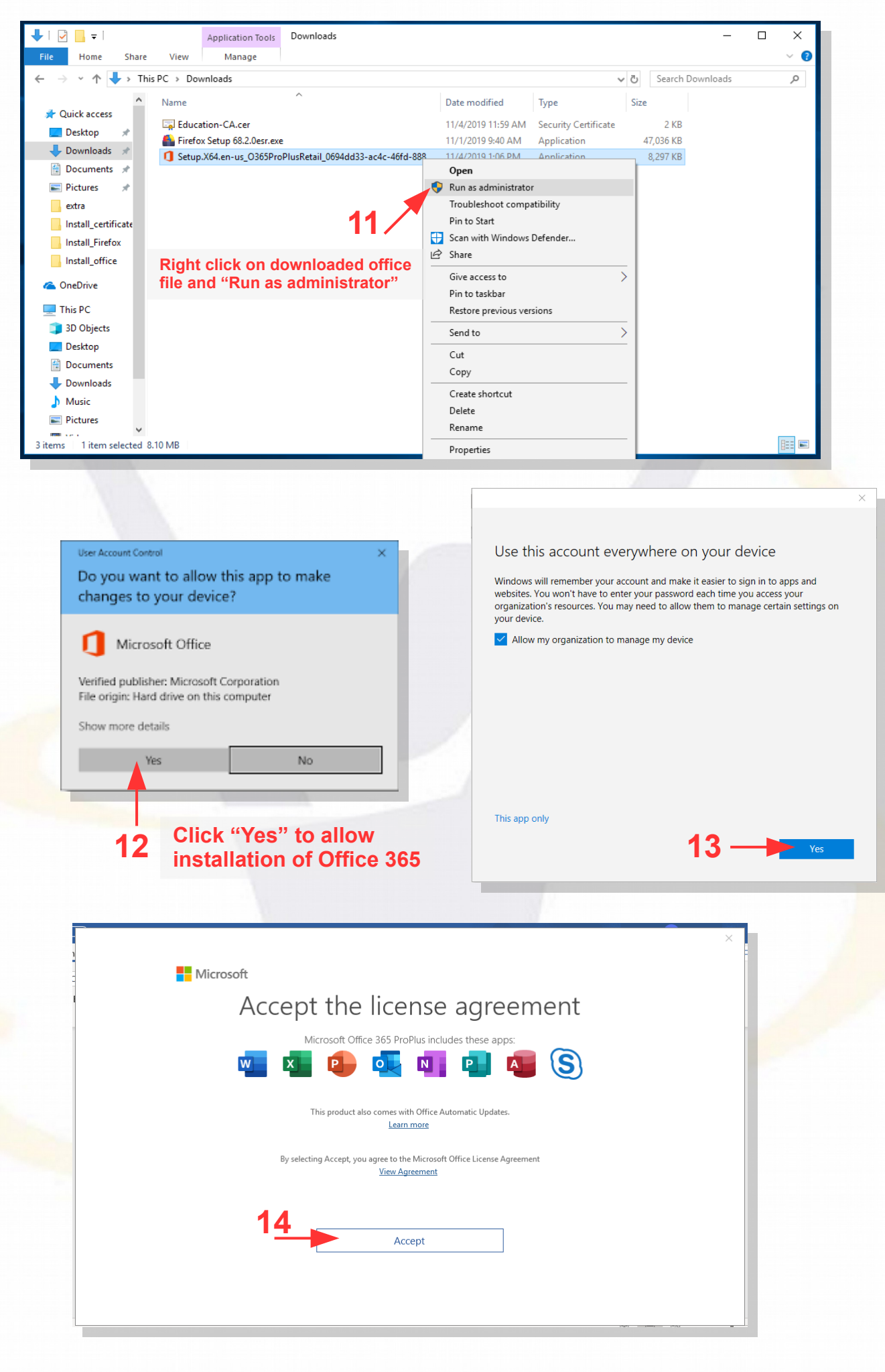

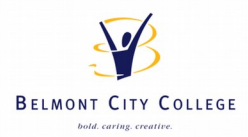

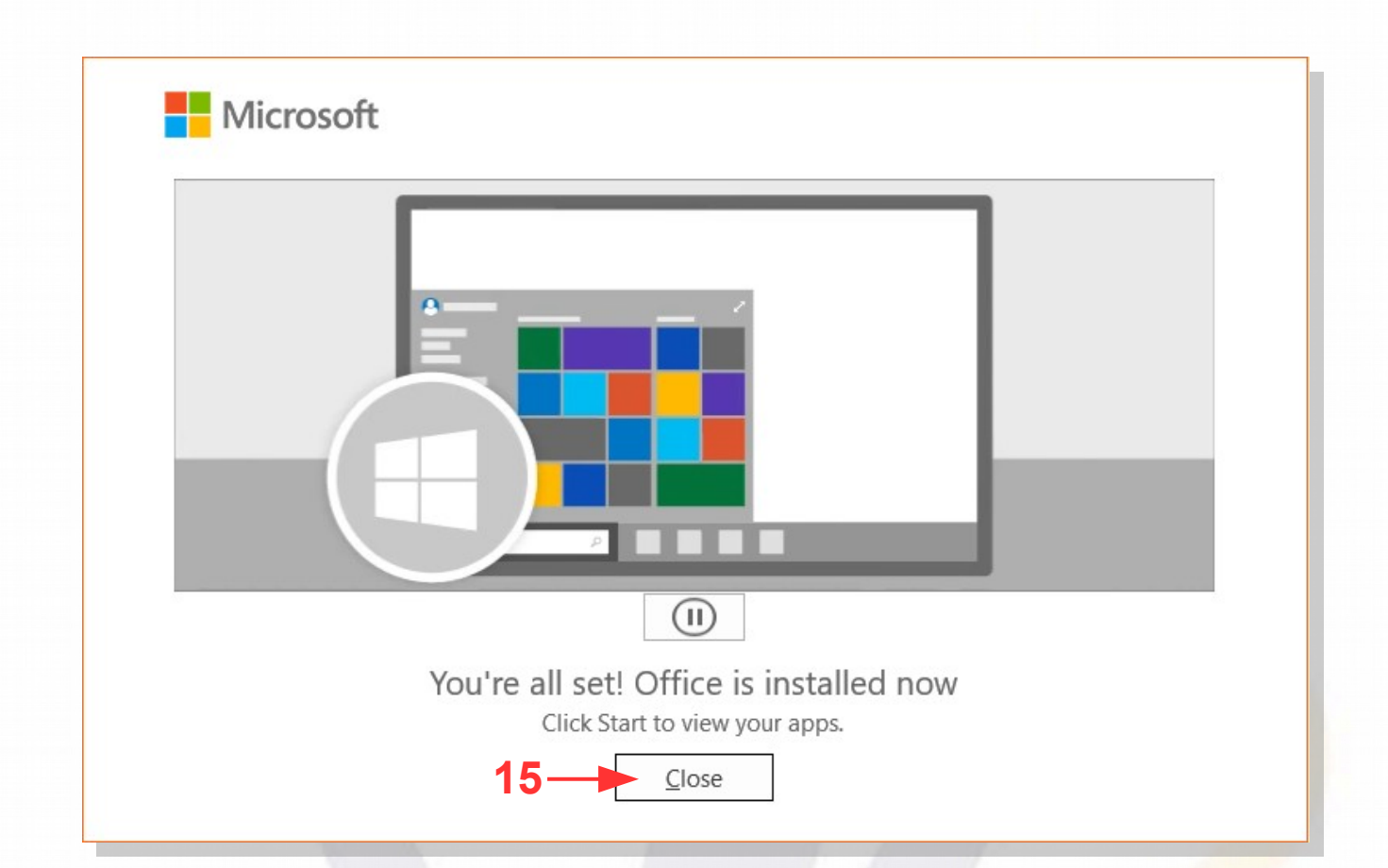

|   |                                                                          | × |
|---|--------------------------------------------------------------------------|---|
|   | Microsoft                                                                |   |
|   | Activate Office                                                          |   |
|   | john.smith@student.education.wa.edu.au                                   |   |
|   | No account? Create one!                                                  |   |
| · | Next                                                                     |   |
|   | Enter your student e-mail<br>and click next to activate<br>MS Office 365 |   |
|   |                                                                          |   |